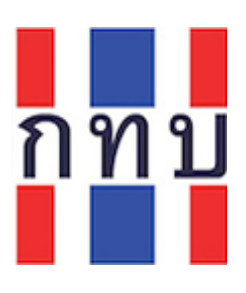

<u>ข้อแนะนำการยื่นแบบรายงานการรับงานสอบบัญชีกองทุนหมู่บ้าน</u>

## ขั้นตอนที่ 1. ดาวน์โหลดแบบรายงานและดำเนินการกรอกข้อมูลให้ครบถ้วน

**ดาวน์โหลดที่** www.villagefund.or.th --> เมนู ข่าวโครงการ --> เมนูย่อย โครงการผู้ตรวจสอบบัญชีกองทุนหมู่บ้าน--> ประกาศให้ผู้ตรวจสอบบัญชีกองทุนหมู่บ้านยื่นแบบรายงานๆ

ขั้นตอนที่ 2. ยื่นแบบผ่านระบบ <u>https://forms.gle/y19oEe1brSBnrVEZ7</u> <u>หรือ</u> *SC* 

SCAN QR CODE

## <u>ให้ผู้ตรวจสอบบัญชีฯดำเนินการดังต่อไปนี้</u>

- ลำดับที่ 1 กรอกข้อมูล ชื่อ นามสกุล
- ลำดับที่ 2 กรอกข้อมูลเลขทะเบียนผู้ตรวจสอบบัญชีฯ
- ลำดับที่ 3 กรอกข้อมูลเบอร์โทรศัพท์ที่สามารถติดต่อได้
- ลำดับที่ 4 กรอกข้อมูลพื้นที่(จังหวัด) ที่ต้องการรับงานสอบบัญชี
- ลำดับที่ 5 กรุณา <u>คลิก</u> เลือกช่อง รับงานผู้สอบบัญชี หรือ ไม่ได้รับงานสอบบัญชี
- ้ลำดับที่ 6 กด เลือกที่เมนู *อัดไป* (หมายเหตุ:หากกรอกข้อมูล ในลำดับที่ 1 – 5 ไม่ครบ ระบบจะกดเมนู *อัดไป* ไม่ได้)
- ลำดับที่ 7 <u>กรณีรับงานสอบบัญช</u>ีฯ กรุณายื่นแบบรายงานการรับงานสอบบัญชีฯ เข้าระบบ โดยให้กด <u>เพิ่มไฟล์</u> แบบรายงานการรับงานสอบบัญชี.xlsx เสร็จแล้วกด <u>อัพโหลด</u> (หมายเหตุ: รูปแบบไฟล์แบบรายงานฯดังกล่าว ต้องเป็น ไฟล์ excel เท่านั้นจึงจะอัพโหลดได้) <u>กรณีไม่รับงานสอบบัญชีๆ</u> กรุณาระบุเหตุผล ที่ไม่รับงานสอบบัญชีฯ (หมายเหตุ:หากไม่ระบุเหตุผล ระบบจะไม่สามารถดำเนินการส่งแบบรายงานฯ ได้)
- ลำดับที่ 8 ให้กด <u>ส่ง</u> ระบบจะขึ้นว่าเราได้บันทึกคำตอบของคุณไว้แล้ว (หมายเหตุ:หากไม่ดำเนินการใน ลำดับที่ 7 ระบบจะกด <u>ส่ง</u> ไม่ได้)

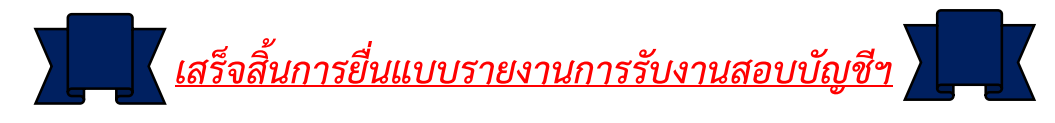

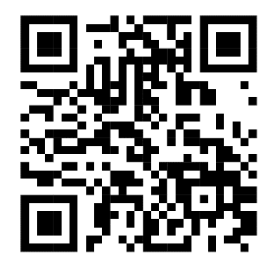